TURN TEST MODE ON FOR PARCC OR SMARTER BALANCED TESTING

Log in to educatordashboard.com as an Administrator or Educator

1. Go to ACCOMMODATE- Co:Writer Universal

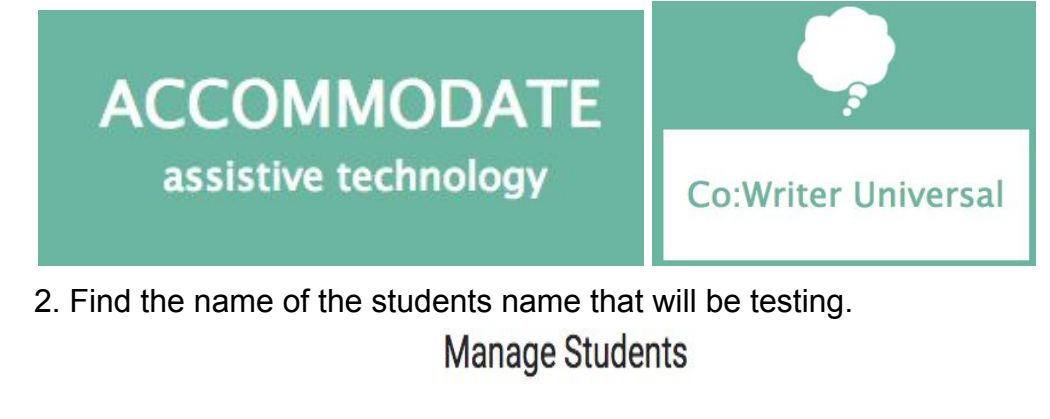

|   | Search                       |   |   | Add student(s)       |   |                  |   |   |   |   |   |   |   |   |   |     |   |            |            |                        |   |        |
|---|------------------------------|---|---|----------------------|---|------------------|---|---|---|---|---|---|---|---|---|-----|---|------------|------------|------------------------|---|--------|
| Q |                              | < | A | В                    | С | D                | E | F | G | н | I | J | K | L | М | NOF | P | ° Q        | R          | S >                    | > | Remove |
|   | AAHalf Dollar Abigal Salcedo | - |   | Settings<br>Settings |   | Half<br>abigal88 |   |   |   |   |   |   |   |   |   |     |   | Pa:<br>Pa: | ssw<br>ssw | ord Reset<br>ord Reset |   |        |

3. Click on SETTINGS for the user, then make sure the setting is turned (ON), and a Test Mode (PARCC or Smarter Balanced) is selected. Click OK to finalize.

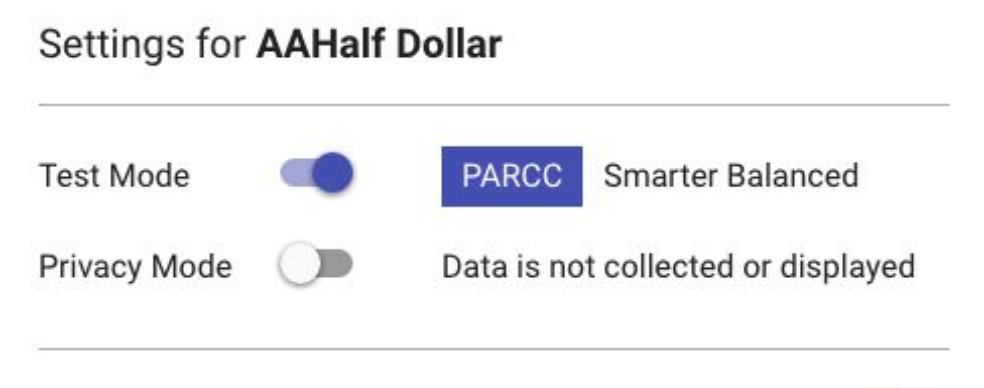

Test Mode will prevent the student from being able to access Options and making changes to their Co:Writer Universal preferences

| Global Warming         | Off        | Color        |     |
|------------------------|------------|--------------|-----|
| William Shakespeare    | Off        | Background   |     |
| Aquarium Visit         |            |              | A   |
| Compare and Contrast   | You are no | t allowed to |     |
| Tsunamis & Tidal Waves | change th  | ~            |     |
| OTHER DICTIONARIES     |            | Letters      | Off |
| Main Dictionary 12K In | termediate | Words        | On  |

NOTE: After testing is complete, remember to turn OFF Test Mode in Educator Dashboard so the students can have access to Topic and other options.